## Go to Student Self-Service

Your log in user name and password are the same as your Web Advisor credentials

## (1) Login screen:

| 🌄 199.98.25.214 - Remote Desktop Connection |                      |           |
|---------------------------------------------|----------------------|-----------|
| Eile Edit View Higtory Bookmarks Iools Help |                      |           |
| Ellucian Student Application +              |                      |           |
| Centre Cooper.edu:8074/Student/             | マ C 🗧 Google 👂 🏠 自 🥊 | · 🏫 🛄 · 🔳 |

## ellucian. UNIVERSITY

|           | password to sign in. |  |
|-----------|----------------------|--|
| LuserName | Password Sign in     |  |
|           |                      |  |

•

## (2) Welcome screen: Click "Advising"

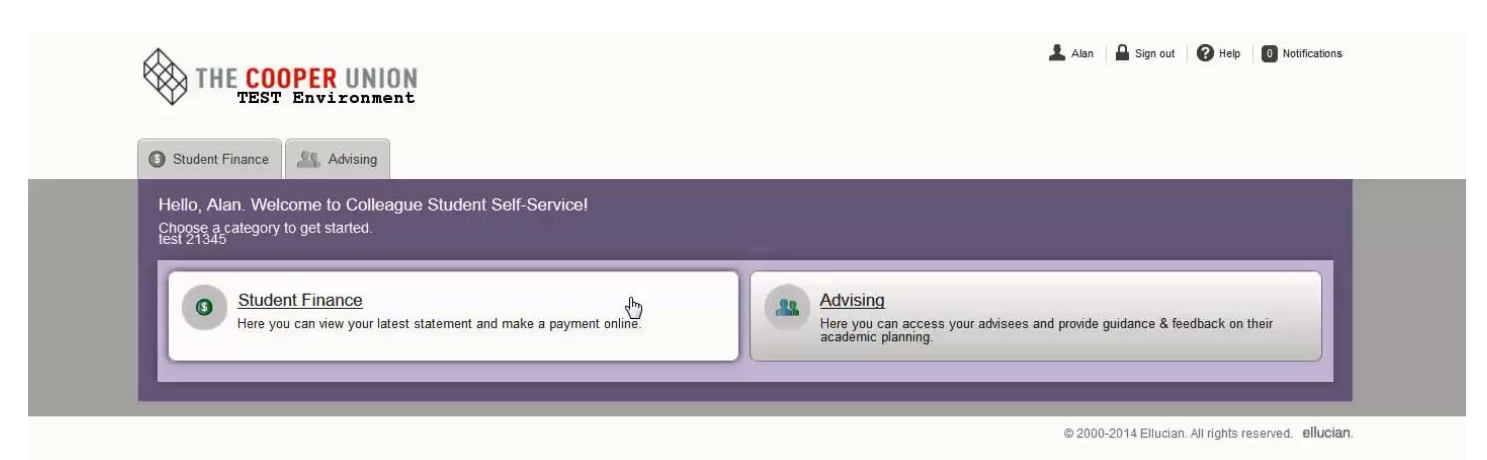

(3) You will receive a msg atop the screen, if you have advisees requesting your approval of their education plan. The advisees will also be atop the list of students with an hour glass icon next to their names. If you don't have an advisee atop the list waiting for your approval and want to search for a student, simply type their name or ID number in the blank area next to " Search by Name or Student ID" and press the enter key.

| THE COOPER UNION<br>TEST Environment                                                                                                    | ▲ Alan ▲ Sign out ② Help ③ Notifications<br>③ You have one or more advisees who have requested a ×<br>review. |
|----------------------------------------------------------------------------------------------------|----------------------------------------------------------------------------------------------------|
| Student Finance                                                                                                    | 2                                                                                                    |
| Who would you like to work with?         Find a student by searching or selecting below.         Search by Name or Student ID:       P Type a name or D         Image: Testing, Just S.       Image: Search section of the section of the se | Bachelor of Engineering in Civil Engineering                                                                  |

(4) After you click on the advisee's name. It will bring you to their course plan for your review. You can individually approve and deny a course by clicking the check box next to the course. If you want to approve or deny all the courses in a batch, click on the word "Select".

|             | Student ID: |               |                         |         |               |                    |                 | Course Pl                                       | Review Complete                               |
|-------------|-------------|---------------|-------------------------|---------|---------------|--------------------|-----------------|-------------------------------------------------|-----------------------------------------------|
| Course Blop | Timolino    | Brogross      | Course Catalog          | Notoc   | Plop Arabiya  | Toot Secrec        | Handfield Trans | arint                                           | d Stock, Sonnya Sayres, Christopher Chambenin |
| Course Fian | Timeline    | Flogless      | Course Catalog          | Notes   | Fidit Archive | lest ocores        |                 | script                                          |                                               |
| < >         | Spring 2    | 016           |                         |         |               |                    | Planned: 6 Cre  | edits Enrolled: 0 Credits                       | Register Now Waitlisted: 0 Credits            |
| 🚺 List 🛗 🤅  | Calendar    |               |                         |         |               |                    |                 |                                                 |                                               |
|             |             |               |                         |         |               |                    |                 |                                                 |                                               |
| 🙆 Approve   | 🖓 Deny      | Protect       | Unprotect               |         |               |                    |                 |                                                 |                                               |
| Select      | Approval    | Course        |                         |         |               | Credits            | Instructor      | Time                                            | Location                                      |
|             |             | ESC-000.2-1:  | Engg Professional Deve  | lop Sem |               |                    |                 | M 12:00 PM - 12:50 PM<br>1/19/2016 - 5/11/2016  | 41 Cooper Square, ROSE<br>Seminar             |
|             |             | Register      | ed, but not started     |         |               | 0 (Pass/Fail only) | Stock, R        | M 12:00 PM - 12:50 PM<br>1/19/2016 - 5/11/2016  | 41 Cooper Square, 427<br>Seminar              |
|             |             | HSS-2-A: Text | s and Contexts: Old Wor | lds     |               |                    |                 | M 10:00 AM - 11:50 AM<br>1/19/2016 - 5/11/2016  | 101 Astor Place, 205<br>Lecture               |
|             | 0           | 🛕 Duplicate   | e Course                |         |               | 3                  | Sayres, S       | W 11:00 AM - 11:50 AM<br>1/19/2016 - 5/11/2016  | 101 Astor Place, 205<br>Lecture               |
|             |             |               |                         |         |               |                    |                 | T 10:00 AM - 11:50 AM<br>1/19/2016 - 5/11/2016  | 41 Cooper Square, LL210<br>Lecture            |
|             | Ø           | HSS-2-B: Text | s and Contexts: Old Wo  | lds     |               | 3                  | Sayres, S       | Th 11:00 AM - 11:50 AM<br>1/19/2016 - 5/11/2016 | 41 Cooper Square, LL210<br>Lecture            |
|             |             |               |                         |         |               |                    |                 |                                                 |                                               |

Once you have selected one or more courses chose "Approve" or "Deny". If you want to ensure a student can't remove a course from their Ed plan, click "Protect".

| Course Plan       | Timeline | Progress       | Course Catalog                                | Notes   | Plan Archive | Test Scores      | Unofficial Trans | script                                            |                                                                  |                                                                      |              |
|-------------------|----------|----------------|-----------------------------------------------|---------|--------------|------------------|------------------|---------------------------------------------------|------------------------------------------------------------------|----------------------------------------------------------------------|--------------|
| $\langle \rangle$ | Spring 2 | 016            |                                               |         |              |                  | Planned: 6 Cre   | edits Enr                                         | olled: 0 Credits                                                 | Waitlisted: 0 Credits                                                | Register Now |
| List              | Calendar | Protect        | Unprotect                                     |         |              |                  |                  |                                                   |                                                                  |                                                                      |              |
| Select            | Approval | Course         |                                               |         | C            | redits           | Instructor       | Time                                              |                                                                  | Location                                                             | _            |
|                   |          | ESC-000.2-1:   | Engg Professional Deve<br>ed, but not started | lop Sem | 0            | (Pass/Fail only) | Stock, R         | M 12:00 F<br>1/19/2016<br>M 12:00 F<br>1/19/2016  | PM - 12:50 PM<br>5 - 5/11/2016<br>PM - 12:50 PM<br>5 - 5/11/2016 | 41 Cooper Square, RO:<br>Seminar<br>41 Cooper Square, 427<br>Seminar | 3E           |
|                   | 0        | HSS-2-A: Texts | s and Contexts: Old Wor<br>Course             | lds     | 3            |                  | Sayres, S        | M 10:00 A<br>1/19/2016<br>W 11:00 A<br>1/19/2016  | AM - 11:50 AM<br>3 - 5/11/2016<br>AM - 11:50 AM<br>3 - 5/11/2016 | 101 Astor Place, 205<br>Lecture<br>101 Astor Place, 205<br>Lecture   |              |
| V                 | 0        | HSS-2-B: Text  | s and Contexts: Old Wo                        | rlds    | 3            |                  | Sayres, S        | T 10:00 A<br>1/19/2016<br>Th 11:00 /<br>1/19/2016 | M - 11:50 AM<br>6 - 5/11/2016<br>AM - 11:50 AM<br>6 - 5/11/2016  | 41 Cooper Square, LL2<br>Lecture<br>41 Cooper Square, LL2<br>Lecture | 10           |

(5) Once you approve or deny the advisee's plan, you should leave the student a note explaining your actions under "Notes". Type your msg in the Compose box and then click the Save Note button. Your advisee will receive the note once they log back into Student Self-service.

| Student Finance Advising                                                                  |                                                                                                    |                                                                      |
|-------------------------------------------------------------------------------------------|----------------------------------------------------------------------------------------------------|----------------------------------------------------------------------|
| Back to Advisees                                                                          |                                                                                                    |                                                                      |
| Just S. Testing<br>Student ID: 0063345<br>Educational Goal: Bachelors<br>brouss@cooperedu |                                                                                                    | Review Complete Course Plan last reviewed on 9/26/2014 by Paul, Alan |
| Course Plan Timeline Progress Course Ca                                                   | talog Notes Plan Archive Test Scores                                                                                                 |                                                                      |
| Compose<br>Hi Just Testing, I have approved your plan again.                              | View History Hi Just Testing, I have approved your plan. Please register your courses. Prof Ahmed Paul, Alan on 9/20/2014 at 3:44 PM |                                                                      |
| Please register. Prof Ahmed                                                               |                                                                                                    |                                                                      |
| Please register. Prof Ahmed                                                               | Hi Prof Ahmed, please approve my plan. Tks<br>Testing, Just S. on 9/28/2014 at 1:22 PM                                               |                                                                      |

(6) Next you need to complete your Review and Archive the course plan you have approved by clicking "Review Complete". You will receive a pop up msg stating that the review is complete and do you want to archive the plan? Click the "Archive" button.

| THE COOPER UNION<br>TEST Environment                                                                             | The review has been completed.                                                                                                    | ×        |
|----------------------------------------------------------------------------------------------------|----------------------------------------------------------------------------------------------------|----------|
|                                                                                                    | Would you like to archive this course plan?                                                                                                    | ×        |
| Student Finance Advising                                                                                         | Cancel                                                                                                    | chive    |
| lack to Advisees                                                                                                 |                                                                                                    |          |
| Just S. Testing                                                                                                  | Review Complet                                                                                                    | te       |
| Student ID: 0063345                                                                                              |                                                                                                    |          |
| Educational Goal: Bachelors                                                                                      | Course Plan January aviewed on 9/26/2014 by Paul                                                                                                    | il, Alan |
| Educational Goal: Bachelors                                                                                      | Course Plan Hoveviewed on 9/26/2014 by Paul                                                                                                    | ul, Alan |
| Course Plan Timeline Progress Course                                                                             | Course Plan H evid wed on 9/26/2014 by Paul<br>rse Catalog Notes Plan Archive Test Scores                                                                                                    | ul, Alan |
| Course Plan Timeline Progress Course Compose                                                                     | Course Plan I - evid wed on 9/26/2014 by Paul<br>rse Catalog Notes Plan Archive Test Scores<br>View History                                                                                                    | ul, Alan |
| Course Plan Timeline Progress Course                                                                             | Course Pign Lowie wed on 9/26/2014 by Paul<br>rse Catalog Notes Plan Archive Test Scores<br>View History<br>Hi Just Testing, I have approved your plan again. Please register, Prof Ahmed                                                                                                    | ul, Alan |
| Course Plan Timeline Progress Course<br>Compose                                                                  | Course Plan L evid wed on 9/26/2014 by Paul  rse Catalog Notes Plan Archive Test Scores  View History Hi Just Testing, I have approved your plan again. Please register. Prof Ahmed Paul, Alan on 9/20/2014 at 3:56 PM                                                                                                    | ul, Alan |
| Course Plan Timeline Progress Course Compose                                                                     | Course Plan L reviewed on 9/26/2014 by Paul rse Catalog Notes Plan Archive Test Scores           View History           Hi Just Testing, I have approved your plan again, Please register, Prof Ahmed           Paul, Alan on 9/26/2014 at 3:56 PM           Hi Just Testing, I have approved your plan. Please register your courses. Prof Ahmed | ul, Alan |
| Educational Goal: Bachelors<br>⊠ brouss@cooperedu<br>Course Plan Timeline Progress Cours<br>Compose<br>Save Note | Course Plan Lawie wed on 9/26/2014 by Paul  rse Catalog Notes Plan Archive Test Scores  View History  Hi Just Testing, I have approved your plan again. Please register. Prof Ahmed Paul, Alan on 9/20/2014 at 3:60 PM  Hi Just Testing, I have approved your plan. Please register your courses. Prof Ahmed Paul, Alan on 9/20/2014 at 3:64 PM   | ul, Alan |

(7) You can verify the archived file as well as see other archive files by clicking the "Plan Archive" tab. Here you can see all the courses approved and denied as well as all the notes between advisors and the advisee. Click on the PDF file to open for review.

| ✓ TEST Environment                                                                            |                                                                                                    | An alchive has been created.                                        |
|-----------------------------------------------------------------------------------------------|----------------------------------------------------------------------------------------------------|---------------------------------------------------------------------|
| Student Finance                                                                               |                                                                                                    |                                                                     |
| Back to Advisees                                                                              |                                                                                                    |                                                                     |
| Just S. Testing<br>Student ID: 0063345<br>Educational Goal: Bachelors<br>to brouss@cooper.edu | 1                                                                                                    | Review Complet<br>Course Plan last reviewed on 9/26/2014 by Paul    |
| Course Plan Timeline Progress                                                                 | Course Catalog Notes Plan Archive Test Score                                                                           | 25                                                                  |
| Archived PDF                                                                                  | Archive Date                                                                                                    | Archived By                                                         |
|                                                                                               |                                                                                                    |                                                                     |
| Download PDF                                                                                  | 9/26/2014 3:57:18 PM                                                                                                   | Paul, Alan                                                          |
| Download PDF<br>Download PDF                                                                  | 9/26/2014 3:57:18 PM<br>9/26/2014 11:59:15 AM                                                                          | Paul, Alan<br>Paul, Alan                                            |
| Download PDF<br>Download PDF<br>Download PDF                                                  | 9/26/2014 3:57:18 PM<br>9/26/2014 11:59:15 AM<br>9/25/2014 11:55:21 PM                                                 | Paul, Alan<br>Paul, Alan<br>Paul, Alan                              |
| Download PDF<br>Download PDF<br>Download PDF<br>Download PDF                                  | 9/26/2014 3:57:18 PM<br>9/26/2014 11:59:15 AM<br>9/25/2014 1:55:21 PM<br>9/22/2014 1:32:43 PM                          | Paul, Alan<br>Paul, Alan<br>Paul, Alan<br>Lent, Chris               |
| Download PDE<br>Download PDE<br>Download PDE<br>Download PDE<br>Download PDE                  | 9/26/2014 3:57:18 PM<br>9/26/2014 11:59:15 AM<br>9/25/2014 11:55:21 PM<br>9/22/2014 1:32:43 PM<br>6/19/2014 3:15:20 PM | Paul, Alan<br>Paul, Alan<br>Paul, Alan<br>Lent, Chris<br>Paul, Alan |

(8) The Timeline view allows you to see what courses a student has taken and is planning on, with grades achieved.

| Student Finance                                                       | dvising                                                    |               |                    |                           |                 |
|-----------------------------------------------------------------------|------------------------------------------------------------|---------------|--------------------|---------------------------|-----------------|
| Back to Advisees                                                      |                                                            |               |                    |                           |                 |
| Just S. 1<br>Student ID: 0063<br>Educational Gos<br>M brouss@co       | <b>Testing</b><br>3345<br>al: Bachelors<br><u>oper.edu</u> |               |                    | Course Plan last reviewed | Review Complete |
| Course Plan Timeline                                                  | Progress Course Catalog                                    | Notes Plan Ar | rchive Test Scores |                           | + Add a Term    |
| Fail 2014                                                             | Spring                                                     | 2015          | x                  |                           |                 |
| CH-110: General Chemi<br>Credits: 3                                   | stry X                                                     |               |                    |                           |                 |
| CS-102-C/D: Intro to Co<br>Science<br>Credits: 3                      | mputer                                                     |               |                    |                           | _               |
| EID-101-A: Engg Design<br>Solving<br>Credits: 3                       | & Problem                                                  |               |                    |                           | •               |
| ESC-000.1-1: Engg Profe<br>Bevelop Sem<br>Credits: 0 (Pass/Fail only) | essional                                                   |               |                    |                           | _               |
| HSS-1-E: Freshman Ser                                                 | ninar 🗸                                                    |               |                    |                           |                 |

\*\*

Do not approve a course offered in another school at Cooper Union without permission of an advisor (Architecture and Art) or a Dean (Engineering), even if your advisee has told you that the instructor approved it. Your advisee must ask the advisor or dean to email approval to you.